## **ISTITUTO STATALE di ISTRUZIONE SUPERIORE**

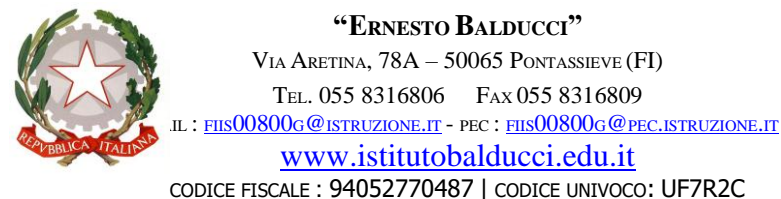

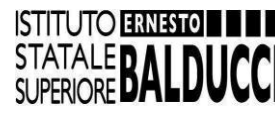

Circ. n. 160

I.I.S. - "E. BALDUCCI"-PONTASSIEVE Prot. 0004740 del 04/03/2025 I-1 (Uscita) A tutto il personale docente Alle studentesse e agli studenti Alle loro famiglie

All'URP Al Registro elettronico

## Oggetto: Colloqui generali pomeridiani: indicazioni per il personale docente e le famiglie.

Si comunica a tutti gli interessati che (come previsto dal <u>Piano annuale degli impegni dei docenti</u>) i colloqui generali avranno luogo in modalità *on line* attraverso la piattaforma *Google Meet*.

Ciascun docente metterà a disposizione n. 04 ore che intende destinare al ricevimento dei genitori.

Le ore di ricevimento:

- si svolgeranno nel periodo compreso **da giovedì 20 marzo a giovedì 10 aprile 2025** (le due date indicate sono da considerarsi utili ai fini dell'effettuazione di colloqui);
- saranno collocate in orario pomeridiano, nella fascia compresa tra le 14.00 e le 19.00;
- a scelta del docente potranno essere concentrate in un unico pomeriggio oppure frazionate su più giorni (ciascun docente potrà ad esempio scegliere di effettuare tutte e quattro le ore in un'unica data, oppure due 'blocchi' da due ore ciascuno in due giorni distinti e così via).

I docenti a breve saranno chiamati a indicare (tramite **un modulo di** *Google*) le **date** e gli **orari** che intendono mettere a disposizione per il ricevimento pomeridiano; conseguentemente, tramite registro elettronico verrà diffuso alle **famiglie** un elenco nominativo dei docenti con l'indicazione delle date e degli orari di ricevimento. In ogni caso, si consiglia ai genitori interessati alle prenotazioni di controllare frequentemente il registro per verificare quando i docenti abbiano attivato le possibilità di prenotare i colloqui.

Si precisa che **i docenti con cattedra orario o su spezzone** ridurranno le ore di ricevimento in misura proporzionale alle ore di docenza settimanali svolte presso l'Istituto Balducci (ad es., chi effettua nove ore destinerà due ore al ricevimento pomeridiano).

Di seguito si forniscono delle **indicazioni operative** (utili per le **famiglie**, ma anche per i **docenti**) per effettuare la **necessaria prenotazione** e il **conseguente collegamento in videoconferenza** con i docenti:

• Per quanto riguarda la **prenotazione**, i genitori accederanno al registro elettronico (<u>Portale Argo (famiglia)</u> con le credenziali abitualmente in uso. Lì si troveranno le disponibilità (giorni e ore) dei singoli docenti per classe e si procederà alla prenotazione come avviene per i colloqui in presenza. <u>IMPORTANTE: Argo indicherà il numero di prenotazione relativo al colloquio con il singolo docente. Occorre prendere nota del numero di prenotazione, che servirà poi per accedere alla piattaforma per il colloquio.</u>

- Per lo **svolgimento dei colloqui** il genitore dovrà accedere, con le credenziali del proprio figlio/a, alla piattaforma <u>https://www.google.it/</u>, attraverso la maschera di inserimento indicata in figura:
- •

|                               | God                                   | ogle                                 |                                 |
|-------------------------------|---------------------------------------|--------------------------------------|---------------------------------|
|                               | Acc                                   | edi                                  | •                               |
|                               | Utilizza il tuo A                     | .ccount Goog                         | gle                             |
| Indirizzo em                  | ail o numero di telef                 | iono ————                            |                                 |
| Non ricordi l                 | 'indirizzo email?                     |                                      |                                 |
| Non si tratta<br>per accedere | del tuo computer<br>e privatamente. U | ? Utilizza la mo<br>Iteriori informa | odalità ospite<br><b>azioni</b> |
|                               |                                       |                                      |                                 |

Si ricorda che le credenziali degli studenti, salvo casi di omonimia, sono composte da <u>primaletteranome.cognome@istitutobalducci.edu.it</u> (sono le stesse credenziali usate per accedere a Classroom).

Una volta entrati nella piattaforma *Google*, per poter svolgere i colloqui si dovrà fare accesso all'applicativo *Google Meet* che troverete cliccando sull'**icona dei 9 puntini** posta in alto a destra nella schermata (vedi figura sottostante)

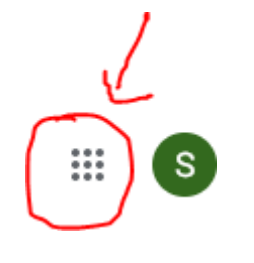

Tra i vari applicativi troverete *Meet*. Cliccando sull'icona Google si aprirà la *app*:

Videoconferenze sicure per tutti

Connettiti, collabora e festeggia ovunque tu sia con Google Meet

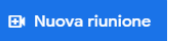

Inserisci un codice o un nick

A questo punto nel *tag* <u>"Inserisci un codice o un nick"</u> inserire il cognome del docente con cui dovrete parlare seguito dal numero (senza spazi) corrispondente all'ordine di prenotazione (fornito dal registro elettronico ARGO) del singolo genitore (es.: Bianchi1, Bianchi2,...., Bianchi8).

Cliccando su "Partecipa" ciascuno di voi avrà una "stanza virtuale" per poter parlare con il docente, garantendo a tutti la massima riservatezza.

Può accadere che, in casi di particolari situazioni, l'incontro possa protrarsi di qualche minuto, pertanto occorre rimanere in attesa fintanto che il docente non abbia concluso il colloquio precedente.

Se per ragioni intervenute successivamente i genitori fossero **impossibilitati a partecipare a un colloquio già fissato**, sono invitati a **cancellare la prenotazione** in modo da lasciare il posto ad altre famiglie.

## **RICAPITOLANDO:**

**Prenotazione** su portale ARGO con credenziali GENITORI; Accesso al colloquio su *GOOGLE Meet* con credenziali ALUNNO (quelle usate per classroom: es= primaletteranome.cognome@istitutobalducci.edu.it)

Pontassieve, 4 Marzo 2025

## Il Dirigente Scolastico Maria Rita prof.ssa Urciuoli Documento informatico firmato digitalmente ai sensi del T.U

445/2000 e del D.Lgs.82/2005 e rispettive norme collegate, il documento informatico è memorizzato digitalmente